Audience: All Atrium Health Floyd Teammates eligible for benefits

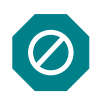

This job aid provides instructions for enrolling in BenExtend Insurance during the Special Aflac Enrollment period June 5 – 23, 2023.

Note: This job aid is for all Atrium Health Floyd benefits eligible teammates.

#### 1. Enroll in BenExtend Bundle

| NAVIGATION                                   | $ME \rightarrow BENEFITS \rightarrow REPORT \land QUALIFYING LIFE EVENT$                                                                                                    |                           |                         |                 |          |                           |  |  |
|----------------------------------------------|----------------------------------------------------------------------------------------------------|---------------------------|-------------------------|-----------------|----------|---------------------------|--|--|
| Step 1:<br>Click on <b>Me</b> tab            | Good afternoon,         Me       My Team         My Team       My Client Groups         Product Management       Procurement         Tools       Others         Step 1:       QUICKACTIONS         K on Me tab.       APPS |                           |                         |                 |          |                           |  |  |
| Click on <b>Me</b> tab.                      | Personal Details                                                                                                    | Directory                 | பி<br>Onboarding        | Checklist Tasks | 즦<br>Pay | L<br>Time and<br>Absences |  |  |
|                                              | Good afternoon,<br>Me My Team My Client Groups<br>Guick Actions                                                                                                    | : Product Mana            | igement Procur          | rement Tools    | Others   |                           |  |  |
| Step 2:<br>Click on<br><b>Benefits</b> tile. | Personal Details                                                                                                    | Directory                 | பிர<br>Onboarding       | Checklist Tasks | )<br>Pay | Time and<br>Absences      |  |  |
|                                              | Contact Info                                                                                                    | Career and<br>Performance | Personal<br>Information | Learning        | Benefits | Current Jobs              |  |  |

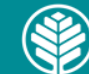

|                                                                                                 | Benefits                                                                                                    |                                                                                                    |                                                    |                                                                                                    |                                                     |                                                                                           |                                                                                                    |                                                |  |  |
|-------------------------------------------------------------------------------------------------|----------------------------------------------------------------------------------------------------|----------------------------------------------------------------------------------------------------|----------------------------------------------------|----------------------------------------------------------------------------------------------------|-----------------------------------------------------|-------------------------------------------------------------------------------------------|----------------------------------------------------------------------------------------------------|------------------------------------------------|--|--|
|                                                                                                 | Click on Make Char                                                                                                    | Click on Make Changes to complete enrollment when newly benefits-eligible and during open enrollment. Click on Report a Qualifying Life Event to add dependents, to make changes to your HEA enrollment/contributions, and to update/designate beneficaries. |                                                    |                                                                                                    |                                                     |                                                                                           |                                                                                                    |                                                |  |  |
| Step 3:                                                                                         |                                                                                                    |                                                                                                    |                                                    |                                                                                                    |                                                     |                                                                                           |                                                                                                    |                                                |  |  |
| Click on <b>Report</b><br>a Qualifying<br>Life Event.                                           |                                                                                                    | Pending Acti<br>Address your op<br>enrollment                                                                                                    | ions<br>en items to complete                       | Your Benefits<br>See your current, past<br>enrollments                                               | , and future                                        | Report a Qualifying Life<br>Event<br>Record a life event for enrollment<br>opportunities  | Add enrol                                                                                                    | ore You Enroll family and others before you II |  |  |
|                                                                                                 |                                                                                                    | Document R<br>Upload documer<br>errollments                                                                                                    | ecords                                             | Benefits Tools and<br>Resources     Review enrollment guidelines before<br>you enroll                |                                                     | Need Help? Contact the<br>Benefits Service Center<br>Contact your representative for help | HSA Calculator<br>Estimate future value, earnings, and<br>tas serings for your health seeings<br>account                                                                                                    |                                                |  |  |
|                                                                                                 |                                                                                                    | Dependent of<br>Calculator<br>See how much m<br>errolling in a fle<br>account                                                                                                    | Care FSA<br>nore you can save by<br>xible spending | Health Care FSA<br>Estimate your annual<br>costs and see how you<br>money with a flexible<br>account | Calculator<br>health care<br>i can save<br>spending |                                                                                           |                                                                                                    |                                                |  |  |
| Step 4:<br>Scroll down and<br>click on <b>Special</b><br>Enrollment –<br>New Voluntary<br>Plan. | Normation         Description           Select a life event to see if it provides you opportunities to elect new benefits or change existing ones.         Pending Action           Qualifying life event         Documentation Needed         Region         How to Submit Documentation         Pending Action           Liter from Provide   Copy of<br>Loss of coverage elsewhere         Divorce   Annulment<br>Separations Letter/Papers         Atrium/Navicent         Upload supporting documentation to<br>the "Document Records" page.         Mee Benfits> Pending<br>Actions           Liter from Provide   Copy of<br>Linsurance card/letter with coverage<br>end date         Insurance card/letter with coverage<br>and date         Atrium/Navicent         You will receive a documentation         Mee Benfits> Pending<br>Actions           Marriage Cefficate         Atrium/Navicent         You will receive a documentation<br>request from Alight Solutions, LLC.<br>Coverage         Pending Actions can be<br>viewed under           Select a Life Event         Adoption or Birth         Birth   Adoption Certificate         Atrium/Navicent         You will receive a documentation<br>request from Alight Solutions, LLC.<br>Coverage         Pending Actions can be<br>viewed under           Add a new child in your coverage as part of birth, adoption or legal placement         Add a spouse and/or dependent children due to marriage         Special Enrollment - New Voluntary Plan         To add, update or change your HSA Contribution           To add, update or change your HSA Contribution         To add, update or change your HSA |                                                                                                    |                                                    |                                                                                                    |                                                     |                                                                                           | Pending Action         Pending Actions can be         viewed under         Me> Benefits> Pending         Actions         Pending Actions can be         viewed under         Me> Benefits> Pending         Actions |                                                |  |  |
| Step 5:<br>Use the <b>current</b><br><b>date</b> for "When<br>did this event<br>occur?".        | ۲                                                                                                    | Special Enrol<br>*When did t<br>m/d/yyyy                                                                                                    | lment -<br>this ever                               | New Volunta<br>nt occur?                                                                             | iry Plan                                            |                                                                                           | Ţ                                                                                                    | -<br>O                                         |  |  |

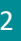

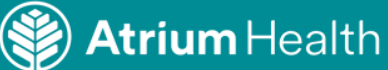

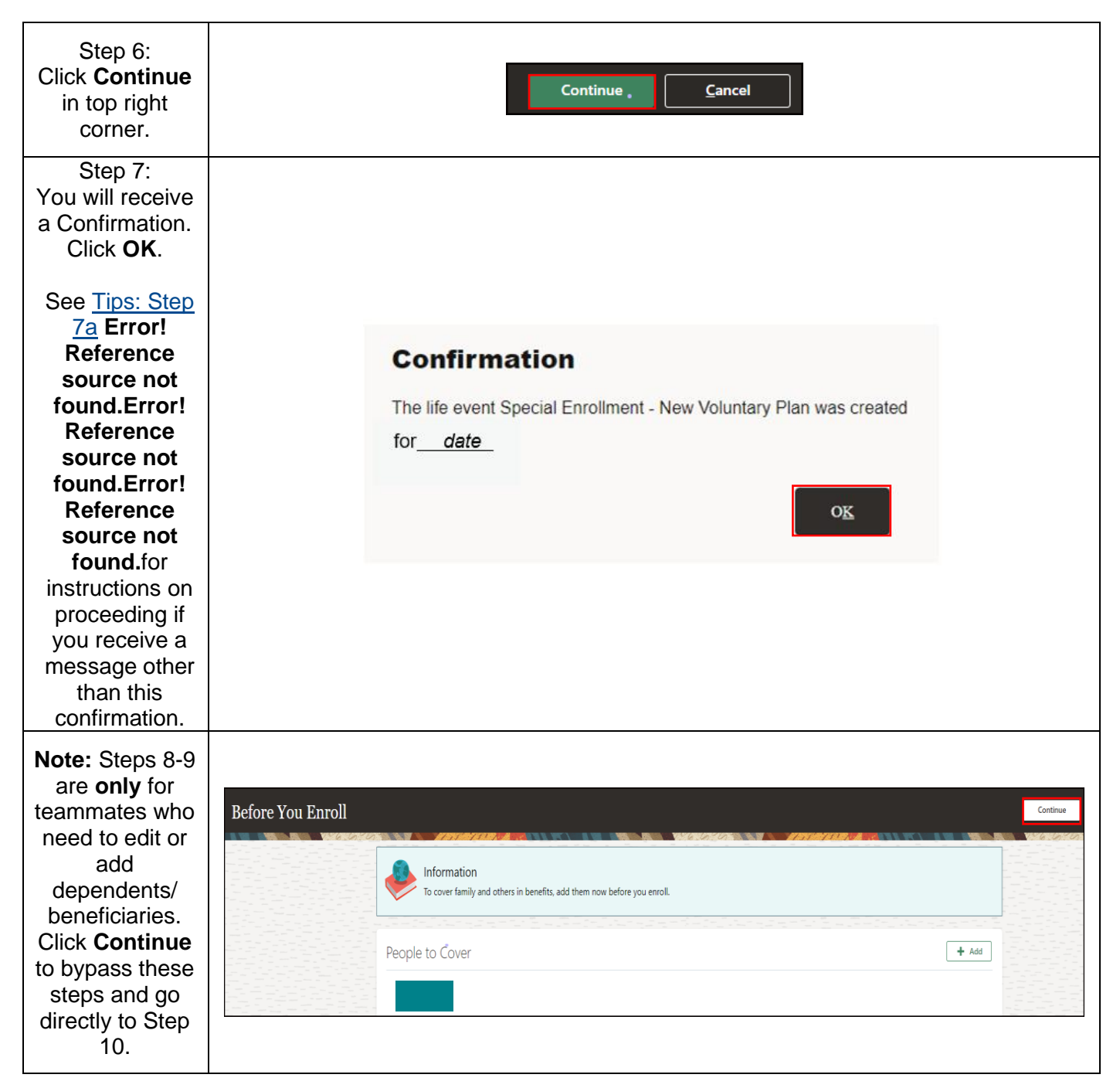

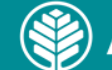

| Step 8a:<br>To <b>edit</b> an<br>existing<br>dependent/<br>beneficiary,<br>click on the<br>person's <b>name</b> . | Before You Enroll  Informatio To cover famil People to Cover                                                                                | n<br>y and others in benefits, add them now before you enroll.<br>• • • • • • • • • • • • • • • • • • •                            | Continue |
|----------------------------------------------------------------------------------------------------|----------------------------------------------------------------------------------------------------|----------------------------------------------------------------------------------------------------|----------|
| Step 8b:<br>Click on the                                                                                          | Relationship<br>Relationship<br>Child/Step.child<br>Relationship Start Date<br>6/5/2008<br>Emergency Contact<br>No<br>Primary contact<br>No | Country<br>United States<br>Atrium Health<br>Atrium Health<br>Dependent verified<br>Yes<br>Dependent Verification Date<br>8/2/2011 | ^        |
| pencil edit<br>icon(s).                                                                                           | Name<br>Start Date<br>7/19/2021                                                                                                    | First Name<br>Last Name                                                                                                    | ^        |
|                                                                                                    | Demographic Info                                                                                                    |                                                                                                    | ~        |
|                                                                                                    | Biographical Info                                                                                                    |                                                                                                    | ~        |

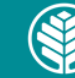

| Step 8c:<br>Edit each<br>category as<br>needed.<br><b>Note:</b> Enter<br>date when<br>name or<br>relationship<br>change<br>occurred in<br>appropriate<br>categories. | Relationship         Spouse         *When does this relationship change start?         m/d//yyy         Etter 7/12/1999 if you're correcting a mistake in this relationship.         Etter 7/12/1999 if you're correcting a mistake in this relationship.         Etter 7/12/1999 if you're correcting a mistake in this relationship.         Mame         Start Date         7/12/1999         First Name         Demographic Info | Submit       Cancel         Country       United States         Atrium Health          Dependent verified          Yes          Dependent Verification Date          9/12/2008 |
|----------------------------------------------------------------------------------------------------|----------------------------------------------------------------------------------------------------|----------------------------------------------------------------------------------------------------|
| Step 8d:<br>Click <b>Submit.</b>                                                                                                    | Sub <u>n</u>                                                                                                    | nit <u>C</u> ancel                                                                                                    |
| Step 9a:<br>To <b>add</b> a<br>dependent/<br>beneficiary,<br>click <b>+ Add.</b>                                                                                     | Before You Enroll           Information           To cover family and others in benefits, add them to           People to Cover                                                                                                    | Continue<br>now before you enroll.                                                                                                    |

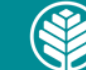

Audience: All Atrium Health Floyd Teammates eligible for benefits

|                                                                    | Basic Information                                                                                                    |                                                                                                    |
|--------------------------------------------------------------------|----------------------------------------------------------------------------------------------------|----------------------------------------------------------------------------------------------------|
|                                                                    | First Name                                                                                                    | Suffix                                                                                                    |
|                                                                    |                                                                                                    | Select a value $\checkmark$                                                                                                    |
|                                                                    | Middle Name                                                                                                    | Preferred Name                                                                                                    |
|                                                                    |                                                                                                    |                                                                                                    |
|                                                                    | *L Norma                                                                                                    | Cardantiala                                                                                                    |
| Step 9b:                                                           |                                                                                                    | Credentials<br>Select a volue                                                                                                    |
| Add dependent                                                      |                                                                                                    | Select a value                                                                                                    |
| information on                                                     | Prefix                                                                                                    |                                                                                                    |
| the Basic                                                          | Select a value 🗸                                                                                                    |                                                                                                    |
| Information                                                        | *Relationship                                                                                                    |                                                                                                    |
| screen.                                                            | Select a value $\checkmark$                                                                                                    | This person is an emergency contact 🕖                                                                                                    |
|                                                                    | *Relationship Start Date (Ex: Marriage date for Spouse)                                                                                                    |                                                                                                    |
|                                                                    | m/d/yyyy                                                                                                    | Primary contact                                                                                                    |
|                                                                    | Gender                                                                                                    | Atrium Health                                                                                                    |
|                                                                    | Select a value 🗸                                                                                                    | V                                                                                                    |
|                                                                    | Date of Birth                                                                                                    |                                                                                                    |
|                                                                    | m/d/yyyy                                                                                                    |                                                                                                    |
| Step 9c:                                                           |                                                                                                    |                                                                                                    |
| Click <b>Submit</b> in top right corner.                           | Sub <u>m</u> it                                                                                                    | <u>C</u> ancel                                                                                                    |
| Step 9d:<br>Click <b>Continue.</b>                                 | Continue                                                                                                    | <u>C</u> ancel                                                                                                    |
| Step 10:<br>Read the<br>Attestation, then<br>click <b>Accept</b> . | Atrium Floyd Health Benefits Attestation     By choosing and submitting my Benefits elections, I attest that the information I am providing is as     my costs of the benefits selected.     Lunderstand that once the enrollment period ends, I cannot make any benefits changes until the r     divorce/separation, birth or adoption, loss or gain of coverage, death of dependent), I further unde     to the other is not a Qualifying Life Event; therefore, I will not be able to change plans until the ne     I understand the following: <ul> <li>If I elect Plan C the Co-Pay Plan, I can elect to contribute to a Flexible Spending Account (F             <li>If I elect Plan C the Co-Pay Plan, I can elect to contribute to a Flexible Spending Account (DCFSA).</li> <li>I understand that I can make changes to my HSA throughout the year, as needed.</li> <li>I understand that I can make changes to my HSA throughout the year, as needed.</li> <li>I understand that I can make changes to my HSA throughout the year, as needed.</li> <li>I understand that I can make changes to my HSA throughout the year, as needed.</li> <li>I understand the following:</li> <li>MetLife's Croup Accident and Hospital Indemnity products are intended to supplement, and             the duttine of coverage, disclosure and finud warnings and declare that all information I han             <ul> <li>MetLife's Critical Illness product is intended to supplement, and the duttine of coverage. Ideclosure and finud warnings and declare that all information to Than a substitute for, comp             any Title XIX program (Medicaid or any similarly named program)! acknowledge I have read             declare that all information I have given is true and complete to the best of my knowledges             <ul>             bite accounce of a substitue to reade coverage. I acknowledge I have read             a By enrolling in Aflac's Group BenExtend coverage. I acknowledge</ul></li></ul></li></li></ul> | ccurate and complete. I authorize the coverage selections and the associated payroll deductions for<br>rest Open Enrollment period or unless I experience a Qualifying Life Event (marriage,<br>irstand that once I am enrolled in one of the Atrium Health Floyd health plans, changing from one plan<br>at Open Enrollment period.<br>FSA) and/or Dependent Care Spending Account (DCFSA),<br>alth Savings Account (HSA), Limited Purpose Flexible Spending Account (LPFSA) and/or Dependent<br>Care FSA, and/or HSA I must re-enroll each year.<br>In Enrollment, or when permitted by a Qualifying Life Event.<br>I are not a substitute for, comprehensive medical coverage. By enrolling, I acknowledge I have read<br>regiven is true and complete to the best of my knowledge and belief.<br>Irrehensive medical coverage, By enrolling, I declare that no person being enrolled is covered under<br>d the outline of coverage, disclosure, fraud warnings and Shoppers Guide to Cancel Insurance and<br>nd belief. |

🛞 Atrium Health

| Step 11:<br>Click <b>pencil</b>      | Medical Coverage             | 🖍 Edit |
|--------------------------------------|------------------------------|--------|
|                                      | Hospital Admission Insurance |        |
|                                      | Waived-Hospital Admission    | ~      |
| Click <b>pencil</b><br>edit icon to  | Accident Insurance           |        |
| enroll in the<br>BenExtend<br>Bundle | Waived-Accident Insurance    | ~      |
|                                      | Critical Illness             |        |
|                                      | Waived-Critical Illness      | ~      |
|                                      | BenExtend Bundle             |        |

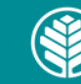

| Step 12:<br>Select the<br>checkbox next<br>to the coverage<br>tier you want to<br>elect.                                                                                          | BenExtend Bundle BenExtend Bundle AH  Teammate Only  Teammate + Spouse Teammate + Child(ren) Teammate + Family                 | \$ 13.8<br>Teammate Contribution per pay period<br>\$ 27.12<br>Teammate Contribution per pay period<br>\$ 21.01<br>Teammate Contribution per pay period<br>\$ 34.32<br>Teammate Contribution per pay period |
|----------------------------------------------------------------------------------------------------|----------------------------------------------------------------------------------------------------|----------------------------------------------------------------------------------------------------|
| Step 12a:<br>When selecting<br>a coverage tier<br>other than<br>Teammate<br>Only, you will<br>also need to<br>select the<br>dependent(s) to<br>be covered, and<br>click <b>OK</b> | BenExtend Bundle AH BenExtend Bundle AH Teammate Only BenExtend Bundle AH Teammate + Spouse Who do you want to cover? (Spouse) | \$ 13.8<br>Teammate Contribution per pay period<br>OK Cancel<br>\$ 27.12<br>Teammate Contribution per pay period                                                                                            |

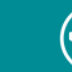

| Step 13:<br>Click <b>Continue.</b>                                                                                                    | Continue <u>C</u> ancel                                                                                                    |
|----------------------------------------------------------------------------------------------------|----------------------------------------------------------------------------------------------------|
| Step 14:<br>Click <b>Submit</b> to<br>finalize your<br>election.                                                                                                    | Sub <u>m</u> it <u>C</u> ançel                                                                                                    |
| Step 15:<br>You will receive<br>a Confirmation.<br><b>Note:</b> if you<br>receive a<br>confirmation<br>that differs<br>from this one,<br>call the<br>Benefits<br>Service Center<br>for assistance. | Atrium Health Confirmation Atrium Health Benefits Program Your benefit elections were submitted. Last day of enrollment for this event is 11:59 PM EST, Enroll in Other Benefits Confirmation |

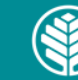

Audience: All Atrium Health Floyd Teammates eligible for benefits

#### 2. View the Benefits Summary NAVIGATION ME → BENEFITS → YOUR BENEFITS Good afternoon, My Client Groups Step 1: QUICK ACTIONS Click on Me tab. Ŷr 鮞 Document Records Time and Absences E Identification Info My Client Groups QUICK ACTIONS APPS 600 ž= Step 2: Îr ्रीण्ण् Click on Document Records Checklist Tasks Time and Absences Benefits tile. B Identification Info Contact Info ĴĈ $\bowtie$ $(\triangleright)$ Ϊm Career and Performance Personal Information Family and Emergency Contacts nt. Click on Report a Qualifying Life Event to add de Click on Make Changes to ts-eligible and during op Make Changes Step 3: Click on Your Report a Qualifying Life Pending Actions Your Benefits Before You Enroll Benefits. Add family and others before you See your current, past, an enrollments Record a life event for enrol Address your Benefits Tools and Resources Need Help? Contact the Benefits Service Center Document Records 0 Upload documents to sup Review enr you enroll

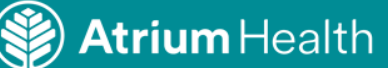

Audience: All Atrium Health Floyd Teammates eligible for benefits

| Step 4:<br>Click on <b>View</b><br><b>Benefits</b><br><b>Summary</b> in<br>the top right<br>corner. | ■ Solution → Atrium Health ✓ My Bene Jonathan Brock | fits<br>*                |             |                                    |                        |                      |                                               | View Benefits Suit                            |
|----------------------------------------------------------------------------------------------------|-----------------------------------------------------|--------------------------|-------------|------------------------------------|------------------------|----------------------|-----------------------------------------------|-----------------------------------------------|
| Step 5:                                                                                             |                                                     |                          | В           | enefits Confirmat                  | tion and Summar        | ,                    | Employee                                      | a Number                                      |
| You will see a                                                                                      |                                                     |                          |             |                                    |                        |                      |                                               |                                               |
| Benefits                                                                                            | Benefits Selection                                  | IS                       |             |                                    |                        |                      |                                               |                                               |
| and Summary<br>sheet. Review                                                                        | Plan                                                | Option                   | Coverage    | Original<br>Coverage<br>Start Date | Coverage<br>Start Date | Coverage<br>End Date | Teammate<br>contribution<br>per pay<br>period | Employer<br>contribution<br>per pay<br>period |
| for accuracy                                                                                        | Waived-Hospital<br>Admission                        |                          |             |                                    |                        |                      | 0                                             | 0                                             |
| print.                                                                                              | Waived-Accident                                     |                          |             |                                    |                        |                      | 0                                             | 0                                             |
| <b>F</b>                                                                                            | Waived-Critical                                     |                          |             |                                    |                        |                      | 0                                             | 0                                             |
|                                                                                                    | BenExtend<br>Bundle AH                              | Teammate +<br>Spouse     |             |                                    |                        |                      | 27.12                                         | 0                                             |
|                                                                                                    | Covered Depende                                     | ents                     |             |                                    |                        |                      |                                               |                                               |
|                                                                                                    |                                                     |                          | т           | ips                                |                        |                      |                                               |                                               |
| <b>Step 7a:</b><br>If you received a<br>Service Center.                                             | a message other<br>See contact num                  | than a con<br>bers belov | firmation 1 | that the life                      | e event wa             | as created           | d, contact th                                 | e Benefits                                    |

#### To contact the Benefits Service Center, call 866-228-1674

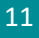

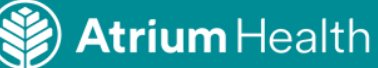